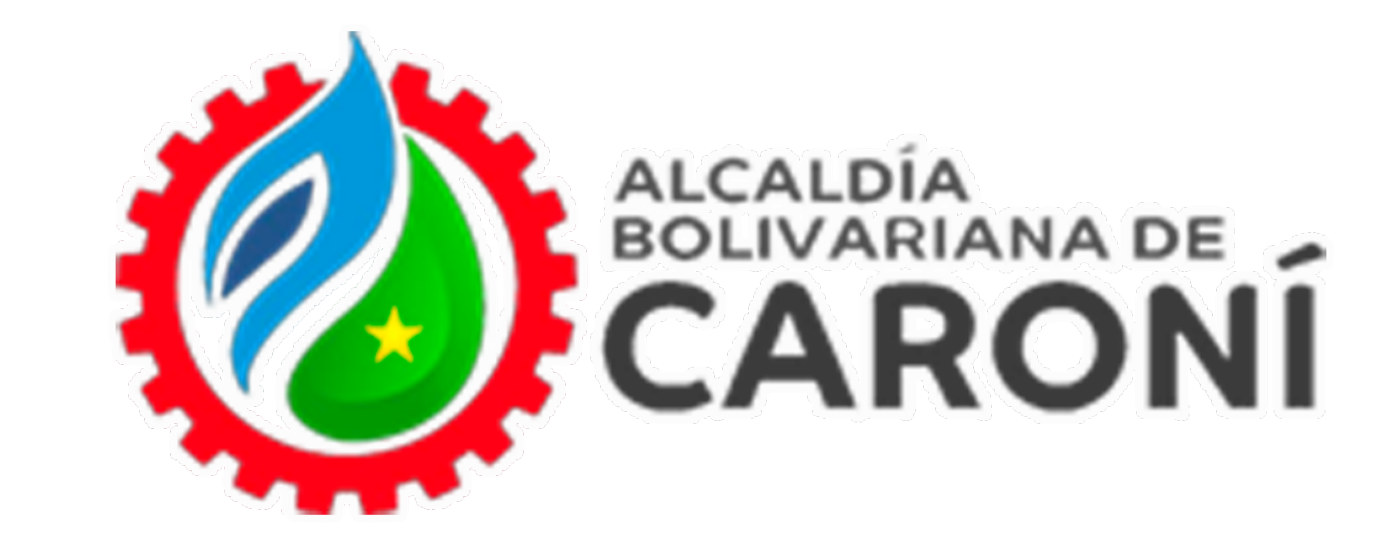

# Oficina Virtual

## **Ingrese a:**

https://atrstributoscaroni.gconex.com/appweb/

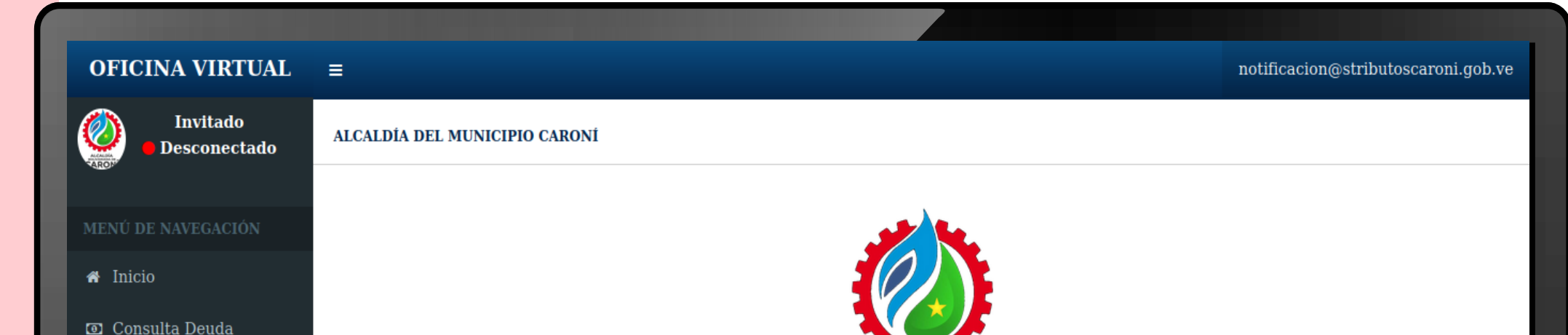

| Rif<br>Ejemplo: V-24203490-9   J-24203490-9   E-24203490-0, Ingrese<br>la letra J,G,V,C,E o P al inicio.<br>Contraseña<br>¿Olvidaste tu contraseña?   Regístrate         | Ingreso al Sistema                                                                                        |
|----------------------------------------------------------------------------------------------------|----------------------------------------------------------------------------------------------------|
| Rif<br><b>Ejemplo: V-24203490-9   J-24203490-9   E-24203490-0</b> , Ingrese<br>la letra J,G,V,C,E o P al inicio.<br>Contraseña<br>¿Olvidaste tu contraseña?   Regístrate | ingreso di Sistema                                                                                        |
| Ejemplo: V-24203490-9   J-24203490-0, Ingrese la letra J,G,V,C,E o P al inicio.         Contraseña         ¿Olvidaste tu contraseña?   Regístrate                        | Rif                                                                                                    |
| Contraseña<br>¿Olvidaste tu contraseña?   Regístrate                                                                                                    | <b>Ejemplo: V-24203490-9   J-24203490-9   E-24203490-0</b> , Ingrese<br>la letra J,G,V,C,E o P al inicio. |
| ¿Olvidaste tu contraseña?   Regístrate                                                                                                    | Contraseña                                                                                                |
|                                                                                                    | ¿Olvidaste tu contraseña?   Regístrate                                                                    |
| Iniciar Sesión                                                                                                    | Iniciar Sesión                                                                                            |
|                                                                                                    |                                                                                                    |
|                                                                                                    |                                                                                                    |
|                                                                                                    |                                                                                                    |

### Accede al portal web de la Oficina Virtual de Caroní. Ingr<mark>esa</mark> tu correo electrónico y la contraseña, luego hacer clic en **"Iniciar Sesión"**

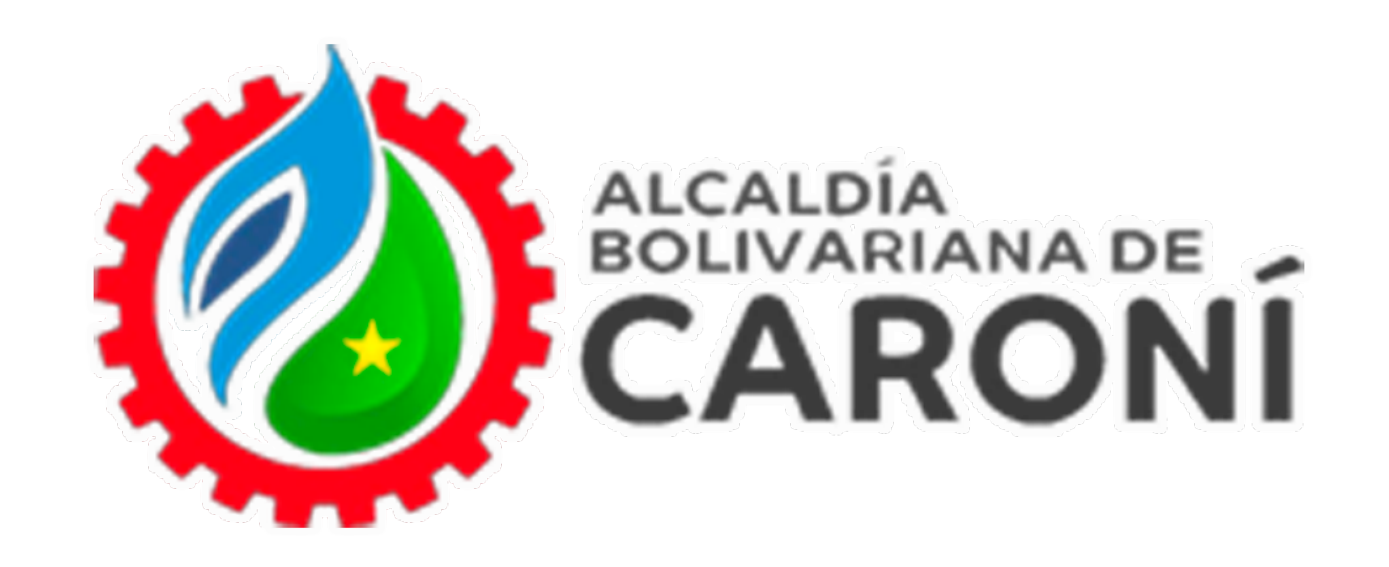

| OFICINA VIRTUAL                                                 |                                                                                                    | uaisicaroni@gmail.com                                                                                   | <u> </u>                           |
|-----------------------------------------------------------------|----------------------------------------------------------------------------------------------------|----------------------------------------------------------------------------------------------------|------------------------------------|
| Conectado                                                       | ALCALDÍA DEL MUNICIPIO CARONÍ                                                                                                    |                                                                                                    | Inicio > planillas de pago > impue |
|                                                                 | Planillas de impuestos                                                                                                    |                                                                                                    |                                    |
| Inicio<br>Estado de Cuenta                                      | Verifica en el Histórico de planillas para saber:                                                                                                    |                                                                                                    |                                    |
| Planillas de Pago 🛛 🗸                                           | <ol> <li>Si tienes planillas vencidas debes eliminarlas para liberar los impuestos a pago</li> <li>Si no están vencidas puedes reimprimirlas para presentarla en los bancos</li> </ol> | gar                                                                                                    |                                    |
| <ul> <li>Impuestos</li> <li>Tasas</li> <li>Histórico</li> </ul> | CRISTHIAN JESUS GUTIERREZ CRESPO                                                                                                    |                                                                                                    | <b>A</b> 5                         |
| Declaraciones                                                   | N° de Cuenta                                                                                                    | Generar                                                                                                 |                                    |
| Reporte de Pago <                                               | 040.                                                                                                    | 4                                                                                                    |                                    |
| Imputaciones <                                                  | 040                                                                                                    | ×                                                                                                    |                                    |
| Trámites / Solicitudes <                                        | 040                                                                                                    | <b>3</b>                                                                                                |                                    |
| Documentos <                                                    | 040                                                                                                    | E                                                                                                    |                                    |
| Tutoriales                                                      | 040                                                                                                    | 1                                                                                                    |                                    |
|                                                                 |                                                                                                    |                                                                                                    |                                    |
|                                                                 | ALCALDÍA DEL MU<br>SERVICIO AUTÓNOMO MUNICIPAL DE A<br>Centro de San Félix Calle Mariño frente a la plaza Bolívar al lado de la                                                        | JNICIPIO CARONÍ<br>DMINISTRACIÓN TRIBUTARIA (SAMAT)<br>a Iglesia Inmaculada Concepción <u>Guayana E</u> | Bolívar Zona Postal 8051           |
|                                                                 |                                                                                                    |                                                                                                    |                                    |

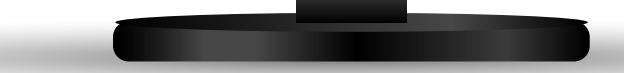

### Debe seguir la ruta: "Planillas de Pago" - "Impuestos", ubicar la cuenta a la cual desea generar la planilla de pago y dar clic en el botón " 🔳 "

| OFICINA VIRTUAL                                                            | =                                             |                                                                                                    | uaisicaroni@gmail.com                                                                                                    | <b>e</b>                   |           |
|----------------------------------------------------------------------------|-----------------------------------------------|----------------------------------------------------------------------------------------------------|----------------------------------------------------------------------------------------------------|----------------------------|-----------|
| Conectado                                                                  | ALCALDÍA DEL I                                | MUNICIPIO CARONÍ                                                                                                    |                                                                                                    | Inicio > planillas de pago | > confirm |
| MENÚ DE NAVEGACIÓN                                                         | Confirm                                       | nación                                                                                                    |                                                                                                    |                            |           |
| <ul> <li>Inicio</li> <li>Noticias WEB</li> <li>Estado de Cuenta</li> </ul> | Verifica e<br>1. Si ti<br>2. Si n<br>3. Si ii | n el Histórico de planillas para sal<br>enes planillas vencidas debes elimir<br>o están vencidas puedes reimprimir<br>tentas marcar un aforo principal, sir | <b>ber:</b><br>narlas para liberar los impuestos a pagar<br>las para presentarla en los bancos<br>n haber marcado un aforo principal de fecha anterior, se agregará automáticamen   | ite a la planilla          |           |
| Planillas de Pago <                                                        |                                               |                                                                                                    | Información de la Cuenta                                                                                                    |                            |           |
| <ul> <li>Declaraciones &lt;</li> </ul>                                     | CONTRI                                        | BUYENTE                                                                                                    |                                                                                                    |                            |           |
| Reporte de Pago <                                                          | C.I. / RIF                                    |                                                                                                    |                                                                                                    |                            |           |
| Trámites / Solicitudes <                                                   | N° DE C                                       | ONTRIBUYENTE                                                                                                    |                                                                                                    |                            |           |
| Documentos <                                                               | TIPO DE                                       | IMPUESTO                                                                                                    | VEHÍCULOS                                                                                                    |                            |           |
| Multimedia                                                                 | DIRECC                                        | ÓN FISCAL                                                                                                    |                                                                                                    |                            |           |
|                                                                            | N° CUEN                                       | ITA ANTERIOR                                                                                                    |                                                                                                    |                            |           |
|                                                                            | N° CUEN                                       | ITA NUEVA                                                                                                    | 040                                                                                                    |                            |           |
|                                                                            |                                               | Se                                                                                                    | elecciona los movimientos pendientes a cancelar                                                                                                    |                            |           |
|                                                                            | 9                                             | Fecha                                                                                                    | Concepto                                                                                                    | Monte                      | 0         |
|                                                                            |                                               | 01/01/2020                                                                                                    | Anualidad 2020 - ( Placa N° ABC-DFF)                                                                                                    | 3,76                       |           |
|                                                                            |                                               | 01/01/2021                                                                                                    | Anualidad 2021 - ( Placa N° ABC-DFF)                                                                                                    | 8,27                       |           |
|                                                                            |                                               | 01/01/2022                                                                                                    | Anualidad 2022 - ( Placa N° ABC-DFF)                                                                                                    | 11,84                      | 1         |
|                                                                            |                                               |                                                                                                    | Total a Pagar: 23,87 Bs.                                                                                                    |                            |           |
|                                                                            |                                               |                                                                                                    | Volver Generar Planilla 5                                                                                                    |                            |           |
|                                                                            | Ce                                            | SERVICI<br>ntro de San Féli <u>x Calle Mariño fre</u>                                                                                                    | ALCALDÍA DEL MUNICIPIO CARONÍ<br>IO AUTÓNOMO MUNICIPAL DE ADMINISTRACIÓN TRIBUTARIA (SAMAT)<br>nte a la plaza Bolívar al lado de la Iglesia Inmaculada Concepci <u>ón Guayana I</u> | Bolívar Zona Postal 8051   |           |
|                                                                            |                                               |                                                                                                    | •                                                                                                    |                            |           |
|                                                                            |                                               |                                                                                                    |                                                                                                    |                            |           |
|                                                                            |                                               |                                                                                                    |                                                                                                    |                            |           |

#### El sistema mostrará las anualidades correspondientes. Dar clic en el botón "Generar Planilla".

Una vez generada la planilla puedes hacer uso de los medios de pago online disponibles en la Oficina Virtual

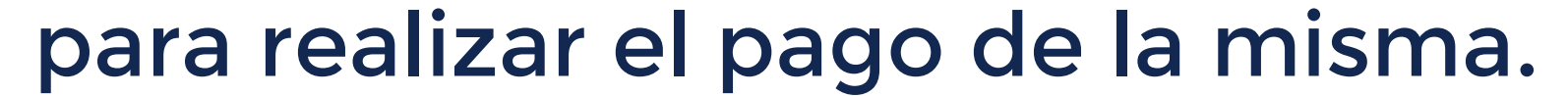